بنام خدا

راهنمای دانشجویان برای شرکت در کلاس های آموزش مجازی با استفاده از Adobe Connect

# موسسه آموزش عالی حکیم جرجانی گرگان

### ۱- نیازمندی ها

- دسترسی به یک کامپیوتر یا لپ تاپ یا گوشی یا تبلت هوشمند مبتنی بر اندروید یا IOS
  - اتصال به اینترنت با سرعت ۵۱۲kbps یا بیشتر
- استفاده از head set یا Hands Free جهت شنیدن با کیفیت صدا و میکروفون جهت صحبت
   با استاد
  - حضور در یک مکان نسبتا آرام برای استفاده بهینه از کلاس و زمان

### -۲ نصب و راه اندازیadobe connect

با توجه به تجهزاتی که در اختیار دارید، یکی از روش های زیر را برای استفاده از کلاس انتخاب کنید. روش اول : نصب نرم افزار Adobe Connect برای روی سیستم عامل ویندوز روش دوم : استفاده از مرورگر Chrome در ویندوز( می توان از IE یا Mozilla نیز استفاده کرد). روش سوم : استفاده از نسخه اندروید Adobe Connect ، قابل دریافت از CafeBazaar روش چهارم : استفاده از نسخه اندروید Adobe Connect ، قابل دریافت از CafeBazaar روش چهارم : استفاده از نسخه اندروید Adobe Connect ، قابل دریافت از Te جهت استفاده بهینه از کلاس، ترجیها از روش اول استفاده کنید .در ادامه آموزش، روش اول و دوم ارائه خواهد شد .روش های سوم و چهارم، به سادگی قابل انجام است.

# ۳– نصب و راه اندازی و استفاده از نرم افزار Adobe Connect در ویندوز

# ۳.۱ .نصب و راه اندازی

\* از بخش Add or remove ویندوزتان تمام فلش پلیر هایی که نصب هست را حذف کنید \*از بخش Add or remove ویندوزتان تمام ادوبی کانکتهایی که نصب هست را حذف کنید( اگر قبلا نصب کرده اید)

- اخرین ورژن فلش پلیر را از لینک روبرو دانلود کنید : دانلود فلش پلیر نسخه اخر
- اخرین ورژن ۲۰۲۰ ادوب کانکت را از لینک زیر دانلود و نصب کنید .دانلود ادوب کلاینت ویندوز
  - فونت های فارسی را نیز روی سیستم خود نصب کنید.
- در صورتی که با نسخه ویندوزی موفق به ورود نشدید از روش دوم یعنی نسخه <u>Adobe Comect</u>
   در صورتی که با نسب کنید.

## **۳.۲.ورود به کلاس** کلاس ها در همان ساعاتی که در برنامه هفتگی دانشجو وجود دارد برگزار می گردد .شما موظفید در زمان مشخص شده به کلاس وارد شوید برای ورود به کلاس بر روی لینک کلاس کلیک نمایید. یا آدرس آن را در بخش آدرس وارد کرده و دکمه Continue را کلیک کنید.

| Adobe Connect                                                    | X                                       |
|------------------------------------------------------------------|-----------------------------------------|
|                                                                  | <b>1</b> 3                              |
| ADOBE CONNECT                                                    | Adde                                    |
|                                                                  |                                         |
| Welcome to Adobe Connect!                                        |                                         |
|                                                                  |                                         |
| Enter the Adobe Connect meeting, seminar or content URL to join. | Recents Favorites                       |
| http://185.141.36.157/test                                       |                                         |
| Continue                                                         |                                         |
|                                                                  |                                         |
|                                                                  | No recent Meetings                      |
|                                                                  | Your recent meetings will show up here. |
|                                                                  | · · · · · · · · · · · · · · · · · · ·   |

گزینه Guest را انتخاب کرده، نام خود را به لاتین وارد کرده و بر روی Enter Room کلیک

| _  |                                                                                                    | • در صورت اجازه استاد دانشجو می تواند وارد کلاس شود. |   |
|----|----------------------------------------------------------------------------------------------------|------------------------------------------------------|---|
| 50 | Adobe Connect                                                                                                    | - 0                                                  | × |
|    | Adobe Connect                                                                                                    |                                                      | ^ |
|    | < Back<br>test                                                                                                    |                                                      |   |
|    | Guest Registered User                                                                                                    |                                                      |   |
|    | Name<br>Reza Ahmadi                                                                                                    |                                                      |   |
|    | By entering a Name & clicking "Enter Room", you agree that<br>you have read and accept the <u>Terms of Use</u> & <u>Privacy Policy</u><br>Enter Room |                                                      | ~ |

پنجره باز شده بصورت زیر خواهد بود.

| omputerTeachers - Adobe Connect         | and the second second se |                          |
|-----------------------------------------|----------------------------------------------------------------------------------------------------|--------------------------|
| Meeting 📢 - 📲 -                         |                                                                                                    | Help                     |
| are                                     | 8- <b>V</b>                                                                                                    | deo in                   |
|                                         |                                                                                                    |                          |
|                                         |                                                                                                    |                          |
|                                         |                                                                                                    | <b>_</b>                 |
|                                         |                                                                                                    | 7                        |
|                                         |                                                                                                    |                          |
|                                         |                                                                                                    |                          |
|                                         |                                                                                                    |                          |
|                                         | A                                                                                                    | tendees (2)              |
|                                         |                                                                                                    | [A]                      |
|                                         | · · · · · · · · · · · · · · · · · · ·                                                                                                    | Mosts (1)                |
|                                         |                                                                                                    | admin admin              |
| Nothing is being shared.                |                                                                                                    | Presenters (0)           |
|                                         |                                                                                                    | 28 da                    |
|                                         | the second second second second second second second second second second second second second second second se                                                                                                    |                          |
| 전 그는 그는 것이 아이는 것이 같은 것이 많은 것이 같이 많이 했다. | the second second second second second second second second second second second second second second second se                                                                                                    |                          |
|                                         | and the second second se |                          |
|                                         | and the second second se |                          |
|                                         |                                                                                                    |                          |
|                                         | 0                                                                                                    | at (Everypoor)           |
|                                         |                                                                                                    | n rank Joug              |
|                                         | ~                                                                                                    | n rana:-J                |
|                                         |                                                                                                    | n raea: 4                |
|                                         | · · · · · · · · · · · · · · · · · · ·                                                                                                    | a same one of the sector |

۱- محيط ارائه محتوا توسط استاد.

۲- محیط گفتگو یا چت :ما می توانید مطالب یا سوالات خود را تایپ کنید، بطوری که هم استاد و هم
 سایر دانشجویان می توانند آن را ببینند.
 ۳- لیست کاربران حاضر در کلاس شامل استاد و سایر دانشجویان.
 ۴- در صورت فعال بودن ویدیو، تصویر استاد یا سایر دانشجویان نمایش داده می شود.

### ۳.۳. تنظيم صدا

یکی از نکات مهم در کلاس آنلاین تنظیم صدای بلندگو و میکروفن شرکت کنندگان در کلاس می باشد برای تنظیمات مربوط به آن ابتدا باید مطمئن باشید کارت صدای سیستم شما به درستی نصب شده است در ادامه به تست ان ها می پردازیم.

 از منوی Meeting در گوشه بالای سمت راست گزینه ...Wizard Setup Audio را انتخاب نمائید.

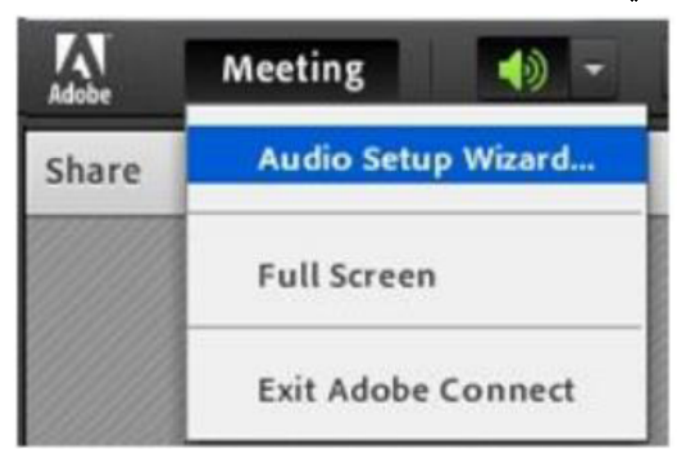

• در کادر ظاهر شده بر روی Next کلیک کنید.

| udio Setup Wizard                                                  |                                                     |
|--------------------------------------------------------------------|-----------------------------------------------------|
| Welcome                                                            |                                                     |
| The Adobe Connect Audio Wiz<br>use with Adobe Connect.             | ard will help setup and tune your audio devices for |
| Click Next to proceed. If at any<br>Help for troubleshooting tips. | point your audio doesn't work as expected, click    |
|                                                                    |                                                     |
|                                                                    |                                                     |
| Help                                                               | Cancel                                              |

• تست حجم صدای بلندگو بر روی دکمه Sound Play کلیک کنید تا صدای در حال پخش را بشنوید.

| udio Setup Wiz                                                                                                    | ard - Step 1(4)                                                                                |                                                                                          |
|----------------------------------------------------------------------------------------------------|------------------------------------------------------------------------------------------------|------------------------------------------------------------------------------------------|
| Test Sound Outp                                                                                                    | ut                                                                                             |                                                                                          |
| Ensure that your<br>to an audible leve<br>voice greeting, cl                                                                                                    | speakers are connected and<br>el.Click <b>Play Sound</b> to check y<br>ick <b>Help</b> .       | turned on. The volume should be set<br><sub>r</sub> our speakers, if you do not hear the |
| ▶ Play Sound                                                                                                    |                                                                                                |                                                                                          |
|                                                                                                    | Test sound finished. Click                                                                     | Next to proceed to next test.                                                            |
|                                                                                                    |                                                                                                |                                                                                          |
| Help                                                                                                    |                                                                                                | Cancel Prev Next                                                                         |
|                                                                                                    |                                                                                                |                                                                                          |
| udio Setup Wiz                                                                                                    | ard - Step 1(4)                                                                                |                                                                                          |
| Test Sound Outpo<br>Ensure that your<br>to an audible leve<br>voice greeting, cli                                                                                                    | it<br>speakers are connected and t<br>d.Click <b>Play Sound</b> to check y<br>ck <b>Help</b> . | turned on. The volume should be set<br>our speakers, if you do not hear the              |
| Stop Sound                                                                                                    |                                                                                                |                                                                                          |
|                                                                                                    | Now playing test sound                                                                         |                                                                                          |
|                                                                                                    |                                                                                                |                                                                                          |
|                                                                                                    |                                                                                                |                                                                                          |
|                                                                                                    |                                                                                                |                                                                                          |
| Help                                                                                                    |                                                                                                |                                                                                          |
| and the second second se |                                                                                                | Cancel Prev Next                                                                         |

| با کلیک بر روی فلش جلوی Select | فن سیستم را انتخاب کنید( | <ul> <li>تنظيم ميكروفن : ابتدا ميكروف</li> </ul> |
|--------------------------------|--------------------------|--------------------------------------------------|
|                                |                          | (default device                                  |

| udio Setu                                                                               | Wizard - Step 2(4)                                                                                                    |
|-----------------------------------------------------------------------------------------|----------------------------------------------------------------------------------------------------|
| Select Mid                                                                              | ophone                                                                                                    |
|                                                                                         |                                                                                                    |
| To broadc                                                                               | st audio using Adobe Connect, choose a recording device below.                                                                                                    |
| Select de                                                                               | ault device                                                                                                    |
|                                                                                         |                                                                                                    |
| If you are for you. If y<br>the wizard                                                  | ot sure which device to pick, click <b>Next</b> and Adobe Connect will choose<br>au are not using Adobe Connect for broadcast audio, click <b>Cancel</b> to quit                                                                                                    |
|                                                                                         |                                                                                                    |
| Help                                                                                    | Cancel Prev Next                                                                                                    |
|                                                                                         |                                                                                                    |
| udio Setu                                                                               | Wizard - Step 2(4)                                                                                                    |
| udio Setu<br>Select Mic<br>To broadc                                                    | o Wizard - Step 2(4)<br>ophone<br>st audio using Adobe Connect, choose a recording device below.                                                                                                    |
| udio Setu<br>Select Mic<br>To broadc<br>Microph                                         | o Wizard - Step 2(4)<br>ophone<br>st audio using Adobe Connect, choose a recording device below.<br>ne (High Definition Audio Device) -                                                                                                    |
| Select Mic<br>To broadc<br>Microph<br>If you are<br>for you. If y<br>the wizard         | o Wizard - Step 2(4)<br>ophone<br>st audio using Adobe Connect, choose a recording device below.<br>ne (High Definition Audio Device) -<br>ot sure which device to pick, click Next and Adobe Connect will choose<br>ou are not using Adobe Connect for broadcast audio, click Cancel to quit |
| Select Min<br>To broadc<br>Microph<br>If you are<br>for you. If<br>the wizard           | ophone<br>st audio using Adobe Connect, choose a recording device below.<br>ne (High Definition Audio Device) -<br>ot sure which device to pick, click Next and Adobe Connect will choose<br>ou are not using Adobe Connect for broadcast audio, click Cancel to quit<br>Cancel Prev Next     |
| Select Min<br>To broadc<br>Microph<br>If you are<br>for you. If y<br>the wizard<br>Help | ophone<br>st audio using Adobe Connect, choose a recording device below.<br>ne (High Definition Audio Device) ج<br>ot sure which device to pick, click Next and Adobe Connect will choose<br>ou are not using Adobe Connect for broadcast audio, click Cancel to quit<br>Cancel Prev Next     |

| Audio Setup Wizard - Step                                                                                    | p 3(4)                                                                                                    |
|----------------------------------------------------------------------------------------------------|----------------------------------------------------------------------------------------------------|
| Tune Microphone Volume                                                                                       |                                                                                                    |
| To ensure that your micropl<br>following sentence into the<br>the <b>Play Recording</b> button t             | hone is working properly, click <b>Record</b> , and read the<br>microphone. Click <b>Stop</b> once you are done and click<br>o hear your recording. |
| Please speak "I can see the r<br>properly" or anything you de                                                | recording bar is moving and my microphone is working<br>esire                                                                                       |
| Record                                                                                                    |                                                                                                    |
|                                                                                                    | Play Recording                                                                                                    |
| Help                                                                                                    | Cancel Prev Next                                                                                                    |
|                                                                                                    | برای توقف ضبط صدا بر روی دکمه Stop کلیک کنید.                                                                                                    |
| io Setup Wizard - Step 3(4)                                                                                  |                                                                                                    |
|                                                                                                    |                                                                                                    |
| ine Microphone Volume                                                                                        |                                                                                                    |
| ensure that your microphone is<br>llowing sentence into the microp<br>e <b>Play Recording</b> button to hear | working properly, click <b>Record</b> , and read the phone. Click <b>Stop</b> once you are done and click your recording.                           |

Please speak "I can see the recording bar is moving and my microphone is working properly" or anything you desire

AL

|      | ► Play Recording |
|------|------------------|
|      |                  |
|      |                  |
|      |                  |
| Help | Cancel Prev Next |

 برای تست صدای ضبط شده بر روی دکمه Recording Play کلیک کنید و پس از شنیدن صدای خود بر روی دکمه Next کلیک کنید.

| Fune Microphone Volume                                          |                                                                               |
|-----------------------------------------------------------------|-------------------------------------------------------------------------------|
| To ensure that your microp                                      | hone is working properly, click Record, and read the                          |
| ollowing sentence into the                                      | microphone. Click Stop once you are done and click                            |
| he Play Recording button t                                      | o hear your recording.                                                        |
|                                                                 |                                                                               |
| lease speak "I can see the                                      | ecording bar is moving and my microphone is working                           |
| Please speak "I can see the<br>properly" or anything you do     | recording bar is moving and my microphone is working<br>esire                 |
| Please speak "I can see the properly" or anything you de        | recording bar is moving and my microphone is working<br>esire                 |
| Please speak "I can see the properly" or anything you do Record | recording bar is moving and my microphone is working esire                    |
| Please speak "I can see the properly" or anything you de        | recording bar is moving and my microphone is working<br>esire  Stop Playing   |
| Please speak "I can see the properly" or anything you do        | recording bar is moving and my microphone is working<br>esire<br>Stop Playing |
| Please speak "I can see the properly" or anything you do        | recording bar is moving and my microphone is working<br>esire<br>Stop Playing |

تست میزان آرام بودن محیطی که میکروفن در آن قرار دارد بر روی دکمه Silence Test کلیک
 کنید.

| udio Setup Wizard - Ste                                                                   | p 4(4)                                                                                                    |
|-------------------------------------------------------------------------------------------|----------------------------------------------------------------------------------------------------|
| Tune Silence Level                                                                        |                                                                                                    |
| To detect the amount of ba<br>make sure you are in a quie<br>Once this is complete, click | ckground noise around you, click <b>Test Silence</b> . Please<br>t place and stay silent until the progress bar is filled.<br><b>Next</b> . |
| Test Silence                                                                              |                                                                                                    |
| Test Con                                                                                  | mplete. Click Next to complete wizard.                                                                                                    |
|                                                                                           |                                                                                                    |
|                                                                                           |                                                                                                    |
| Help                                                                                      | Cancel Prev Next                                                                                                    |
|                                                                                           | امه بر روی دکمه Next کلیک کنید.                                                                                                    |

\* نتایج تنظیمات انجام شده نمایش داده می شود و برای اتمام کار بر روی دکمه Finish کلیک کنید.

#### Audio Setup Successful!

#### Success

You have completed the Audio Setup Wizard. If you are still experiencing problems with your audio, click the **Help** button below.

| Microphone - Microphone (High Definition Audio Devic | e) |
|------------------------------------------------------|----|
| Microphone Volume - 97                               |    |
| Silence Level - 8                                    |    |

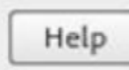

| Cancel | Prev | Finish |
|--------|------|--------|
| -ones: | 1.00 | 1      |

## ۳.۴. تنظیم میزان حجم صدای بلندگو

بر روی علامت بلندگو در گوشه بالای سمت راست پنل کلیک کنید سپس گزینه Adjust
 Speaker Volume...

| Adobe Meeting | - 2 -                      |
|---------------|----------------------------|
| Share         | Mute My Speakers           |
|               | Mute Conference Audio Only |
|               | Adjust Speaker Volume      |
|               |                            |

### Adjust Speaker Volume

| Drag slider to adjust speaker volume for this meeting. |      |     |   |    |   |           |
|--------------------------------------------------------|------|-----|---|----|---|-----------|
| Speake                                                 | r 44 | Low | ĩ | r. | T | High      |
|                                                        |      |     |   |    |   | OK Cancel |

### ۳.۵ .تایپ در محیط چت

توجه داشته باشید در هنگام تایپ متن فارسی زمانی که به حرف ی می رسید حتماً از Shift+x استفاده

کنید به شکل زیر توجه کنید.(وقتی که حرف ی را به صورت معمولی تایپ می کنید – کادر زرد)

| Chat (Everyone)              | =- |
|------------------------------|----|
| نىاستاد ھىرز شىا ھىت:mm rasa |    |
| سالام رتست کارین             |    |
| رقت بنير زنست كارير          |    |
| رىرۇت بخ يىست كارىر          |    |
|                              | 1  |
|                              |    |

برای چت خصوصی با مدرس یا افراد دیگر در کلاس آنلاین کافی است در بخش ابتدا بر روی نام کاربر مورد نظر کلیک کرده سپس گزینه Private Chat را انتخاب کنید و متن مورد نظر را در کادر اختصاصی بخش Chat تایپ نمائید.

۳.۶. نحوه اجازه خواستن و صحبت کردن در کلاس آنلاین

\* باید برای درخواست بر روی شکل آدمک (Status set) کلیک کنید و گزینه Hand Raise را

| Adobe Meeting                                                                                                    |                                                                                                    |
|----------------------------------------------------------------------------------------------------|----------------------------------------------------------------------------------------------------|
| Share<br>Raise Hand                                                                                                    | - ئى                                                                                                    |
| لند کردن و اجازه کرفتن برای صحبت<br>لر                                                                                                    | <ul> <li>دست با ۲۰۰۶</li> <li>Raise Hand</li> <li>شبت نظ</li> <li>Agree</li> <li>Disagree</li> </ul>         |
| و موافق داستن Agree استن عالف بودن Disagree الف                                                                                                    | Step Away                                                                                                    |
| متنع بودن المحجمع المحجمع المحجمع المحجمع المحجمع المحجمع المحجم المحجم المحجم المحجم المحجم المحجم المحجم المح<br>محجم المحجم المحجم المحجم المحجم المحجم المحجم المحجم المحجم المحجم المحجم المحجم المحجم المحجم المحجم المحجم ا | پې Speak Louder م<br>پې Speak Softer درخواس<br>Speed Up                                                      |
| یت صحبت ارام و آهسته تر Speak Softer ♦<br>یت تسریع روال آموزش Speed Up                                                                                                    | <ul> <li>درخواس درخواس</li> <li>درخواس Blow Down</li> <li>درخواس Company</li> <li>درخواس Applause</li> </ul> |
| یت کندتر شدن آموزش Slow Down 👄<br>ن                                                                                                    | <ul> <li>درخواس</li> <li>Clear Status</li> </ul>                                                             |
| Clear Status                                                                                                    | <ul> <li>تشویق</li> <li>۱&gt; &gt;</li> </ul>                                                                |

| Attendees (2)                        | ≣.* |
|--------------------------------------|-----|
|                                      |     |
| ▼ Hosts (1)                          |     |
| 😹 admin admin                        |     |
| <ul> <li>Presenters (0)</li> </ul>   |     |
| <ul> <li>Participants (1)</li> </ul> |     |
| ست کاریز 🔒                           | 29  |

 در صورتی که استاد به شما اجازه صحبت کردن بدهد شکل آدمک جلوی نام شما به علامت میکرون تبدیل می شود.

| Attendees (2)                      | ≡• |
|------------------------------------|----|
| A:                                 |    |
| ▼ Hosts (1)                        |    |
| 🛃 admin admin                      |    |
| <ul> <li>Presenters (0)</li> </ul> |    |
| ▼ Participants (1)                 |    |
| ست کثریر 🔒                         | 费  |

شما در این صورت باید برای علامت میکروفن ظاهر شده در بخش منوها کلیک کنید

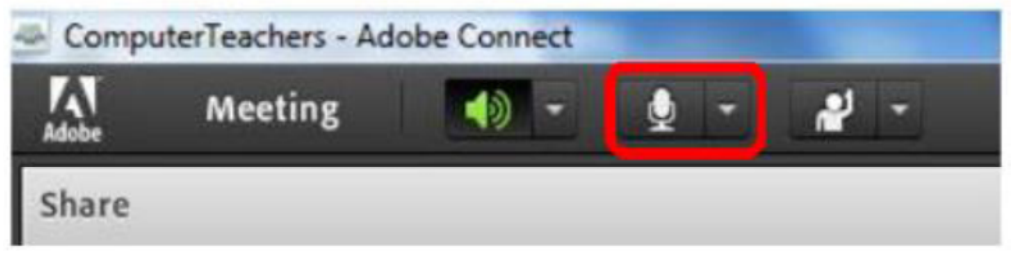

• در کادر ظاهر شده بر روی دکمه Allow کلیک کنید.

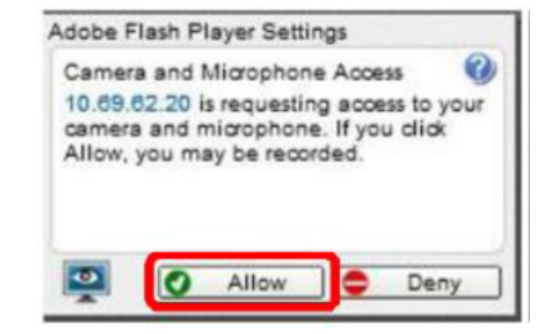

حال می توانید صحبت کنید و تمام افراد حاضر در کلاس صدای شما را خواهند شنید . در موقع
 صحبت کردن میزان ارتعاش صدای شما نیز نمایش داده می شود.

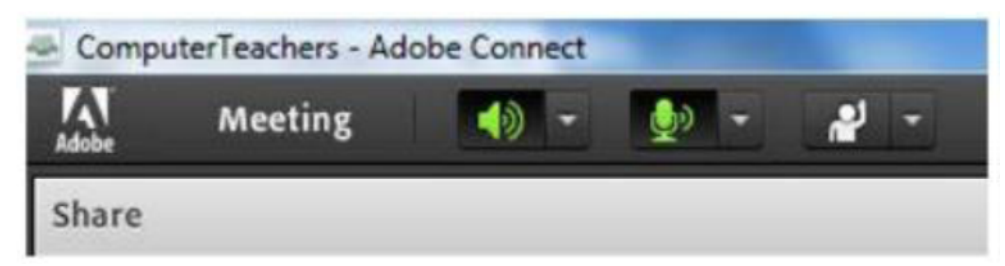

 ارائه دهنده یا مدرس می تواند میکروفن شما را غیر فعال کند خودتان هم می توانید صدای میکروفن خود را قطع کنید کافی است بر روی علامت میکروفن در بالای پنل کلیک کنید که قطع شدن میکروفن به صورت زیر نمایش داده می شود.

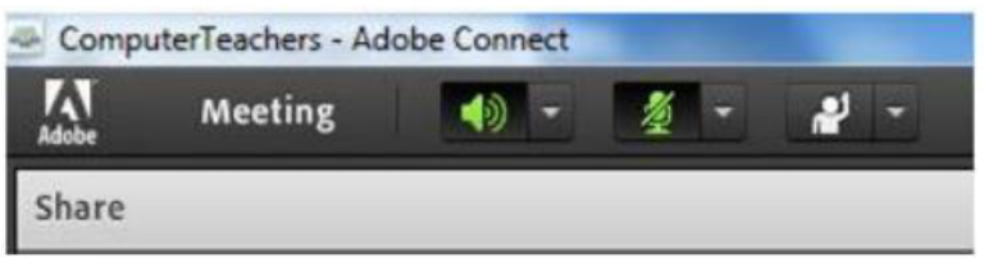

### ۴ . استفاده از مرور گر Chrome

اگر به هر دلیل نتوانستید از روش اول برای ورود به کلاس استفاده کنید، می تواند از مرورگر Chrome استفاده کنید .راهنمای این روش به شرح زیر است.

- از بخش Add or remove ویندوزتان تمام فلش پلیر هایی که نصب هست را حذف کنید
- اخرین ورژن فلش پلیر را برای Chrome از لینک روبرو دانلود کنید :دانلود فلش پلیر نسخه
   اخر
  - فونت های فارسی را نیز روی سیستم خود نصب کنید.
  - آدرس chrome://settings/content را در مرور گر وارد کرده و به قسمت
     آدرس Unsandboxed plugin access بروید و مطابق شکل زیر با زدن دکمه Add آدرس
     http://45.159.198.101 را وارد نمایید.

| Sett  | ings                 | Q Search settings                                                           |     |
|-------|----------------------|-----------------------------------------------------------------------------|-----|
| •     | You and Google       | ← Unsandboxed plugin access Q Search                                        |     |
| Ê     | Autofill             |                                                                             |     |
| 0     | Privacy and security | Ask when a site wants to use a plugin to access your computer (recommended) |     |
| ۲     | Appearance           | Block                                                                       | Add |
| Q     | Search engine        |                                                                             |     |
|       | Default browser      | No sites added                                                              |     |
| Ċ     | On startup           | Allow                                                                       | Add |
| Adva  | nced 👻               | http:// 45.159.198.73                                                       | :   |
| Exter | nsions 🖸             | http://live.tehranclass.ir:80                                               | :   |
| Abou  | t Chrome             |                                                                             |     |

 آدرس chrome://flags/#unsafely-treat-insecure-origin-as-secure را در مرورگر وارد کرده و مطابق شکل قسمت Insecure origins treated as secure را Enabled کرده و آدرس http://45.159.198.101 را وارد نمایید.

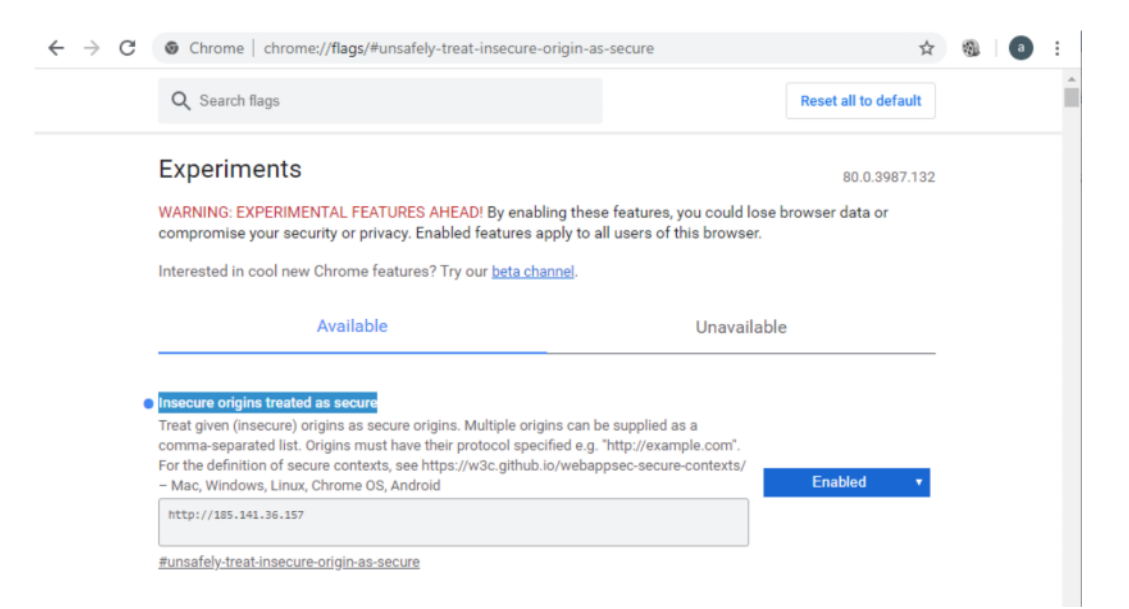

یا نسخه Adobe Connect Client addin را دانلود و نصب نمایید . هنگام باز شدن، آدرس کلاس پیغامی در بالای صفحه می آید. که به شکل زیر عمل نمایید.

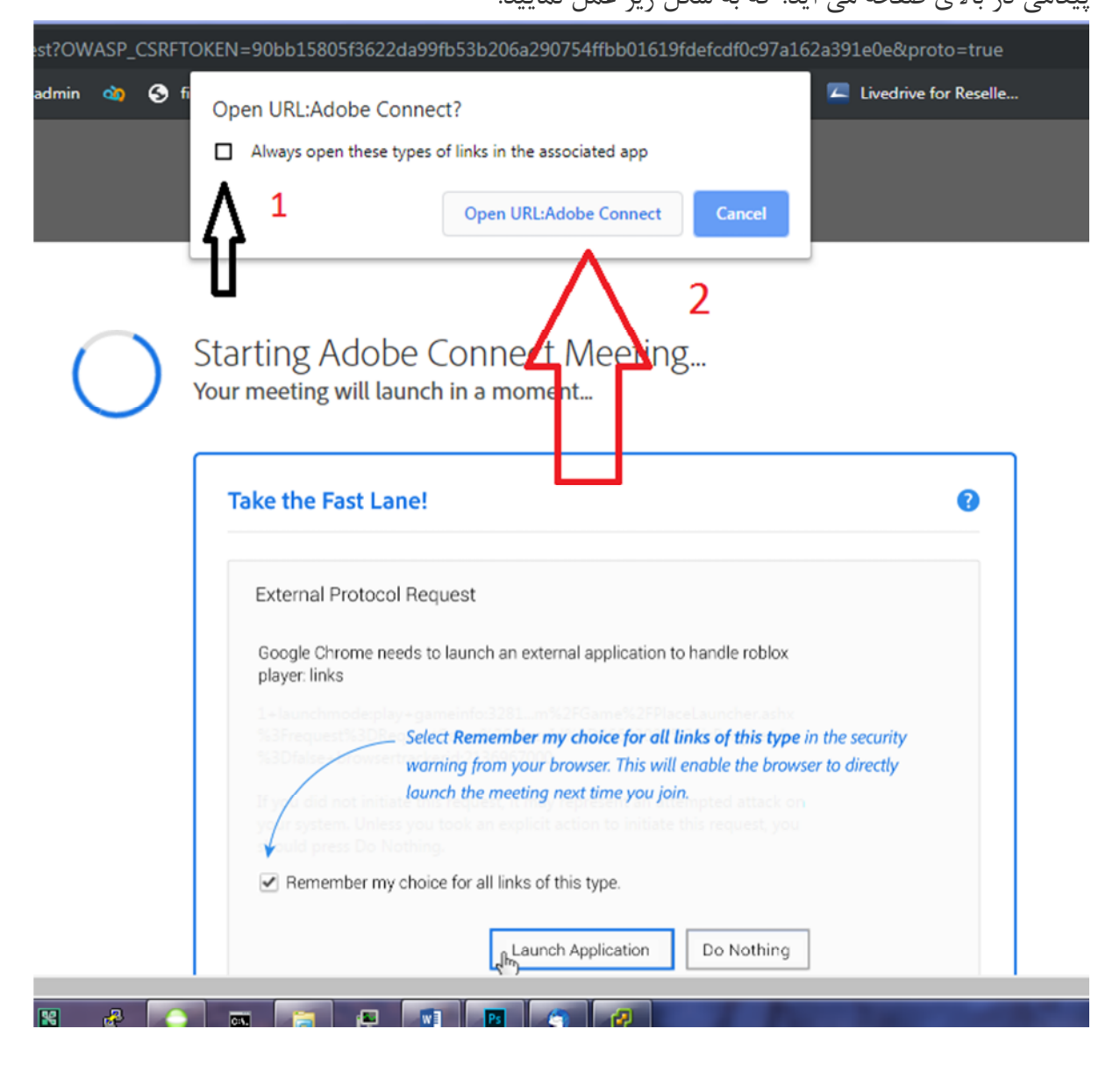